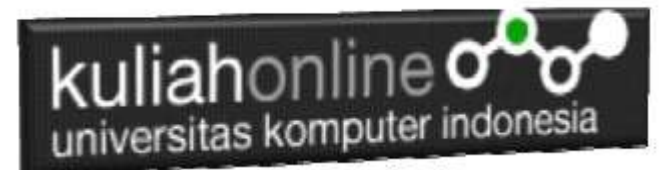

# MATERI 6 MEMBACA DATA OBJEK BERTIPE SELECT dan TEXTAREA DARI HTML KE JAVASCRIPT

### Oleh:Taryana Suryana M.Kom <u>taryanarx@gmail.com</u> Bandung: Monday, April 8, 2019

Pada pertemuan kali ini akan dibahas mengenai bagaimana cara membaca objek bertipe select dan textarea dari html ke Java Script.

| Objek bertipe s | elect dapat o | digunakan u | intuk memilih | satu pilihan | diantara k | peberapa pil | ihan |
|-----------------|---------------|-------------|---------------|--------------|------------|--------------|------|
| yang ditawarkan | I             |             |               |              |            |              |      |
| Objek bertipe t | extarea dapo  | at digunaka | in untuk mena | mpung masul  | kan text y | ang panjang  |      |

1. Buatlah design form masukan seperti gambar 6.1. Berikut

Membaca Objek bertipe select dan Text Area

| Jabatan    | MANAGER ~    |  |
|------------|--------------|--|
| Pendidikan | SMA ~        |  |
| Alamat     |              |  |
|            | Proses Reset |  |

Gambar 6.1. Design Form Objek Select dan Textarea

#### 2. Data contoh

Tabel 6.1 Berikut merupakan contoh data value dari objek Jabatan dan Pendidikan Tabel 6.1. Design output keluaran

| JABATAN    | VALUE     |
|------------|-----------|
|            | MANAGER   |
|            | HRD       |
|            | MARKETING |
| PENDIDIKAN | VALUE     |
|            | SMA       |
|            | S1        |
|            | S2        |

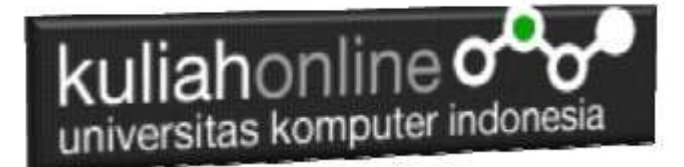

3. Code Program

Berikut adalah code program untuk membuat form seperti gambar 6.1 diatas

#### Nama File:select.html

- 1. <form name=form>
- 2. <script>
- 3. function proses()
- 4. {
- 5. var jabatan=document.form.jabatan.value;
- 6. var pendidikan=document.form.pendidikan.value;
- 7. var alamat=document.form.alamat.value;
- 8. alert("Jabatan:"+jabatan+"\nPendidikan:"+pendidikan+"\nAlamat:"+alamat);
- 9. }
- 10. </script>
- 11. <html>
- 12. <center>
- 13. Membaca Objek bertipe select dan Text Area
- 14. <hr>
- 15.
- 16. Jabatanselect name=jabatan>
- 17. <option>MANAGER
- 18. <option>HRD
- 19. <option>MARKETING
- 20. </select>
- 21. Pendidikanselect name=pendidikan>
- 22. <option>SMA
- 23. <option>51
- 24. <option>52
- 25. <option>S3
- 26. </select>
- 27. Alamat<textarea name=alamat</textarea></textarea></textera</textarea></textera</textera<
- 28.
- 29. <hr>
- 30. <input type=button value="Proses" onclick="proses()">
- 31. <input type=reset value="Reset">
- 32. (html)

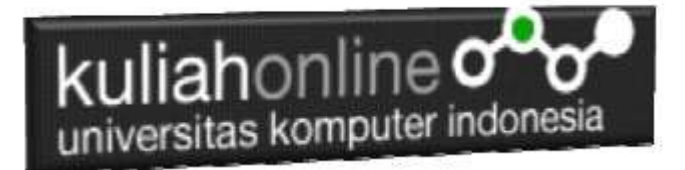

| Membaca Obj | ek bertipe select dan Text Area      |
|-------------|--------------------------------------|
| Jabatan     | MANAGER ~                            |
| Pendidikan  | SMA ~                                |
| Alamat      | Jl.Dipati ukur 112<br>Bandung<br>.:: |
| [           | Proses Reset                         |

Gambar 6.2. Mengisi Form Objek Select dan Text Area

4. Skenario Pengujian

### Pengujian:

Untuk menguji Program apakah sesuai dengan yang diharapkan dapat dilakukan dengan cara pengujian sebagai berikut:

- 1) Pilih Jabatan Manager
- 2) Pilih Pendidikan SMA
- 3) Pada Alamat Tulis: Jl. Dipati ukur 112 Bandung
- 4) Click Tombol Proses
- 5) Selanjutnya pada Popup Message, akan ditampilkan Jabatan, Pendidikan dan Alamat sesuai masukan

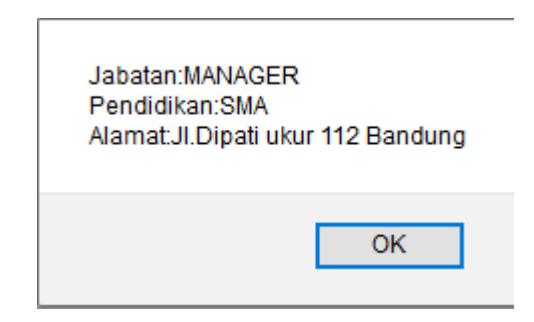

Gambar 6.3 Output Object tipe select dan text area

### 5. Membandingkan Isi Value Objek bertipe Select

Untuk membandingkan isi variabel yang ada dalam object Select, dapat dilakukan dengan cara membangdingkan isi variebel apakah sama dengan isi Value, contoh:

- 1. var jabatan=document.form.jabatan.value;
- 2. if(jabatan=="MANAGER") var gajipokok=1000000;

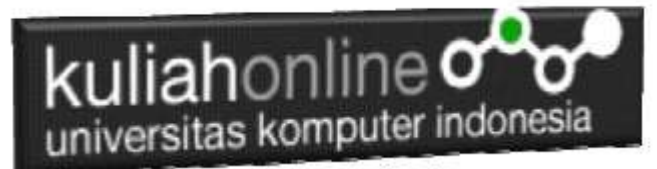

#### Latihan 6 Buat Program untuk menghitung Gaji Pegawai dengan Design Form Seperti berikut:

Dengan Input Nama Pegawai menggunakan text, Jabatan dan Pendidikan menggunakan object select, Alamat menggunakan textarea,

Gaji Pokok merupakan outputnya, dapat dicari berdasarkan nama jabatannya, dengan ketentuan seperti tabel 6.1

| Nama Pegawa | ai           |
|-------------|--------------|
| Jabatan     | MANAGER ~    |
| Pendidikan  | SMA ~        |
| Alamat      | :            |
| Gaji Pokok  |              |
|             | Proses Reset |

#### Menghitung Gaji Pegawai

Gambar 6.4. Design Form Masukan data Pegawai

Tabel 6.1. Tabel Gaji Pokok berdasarkan Jabatan

| Jabatan   | Gajipokok |
|-----------|-----------|
| MANAGER   | 1000000   |
| HRD       | 8000000   |
| MARKETING | 600000    |

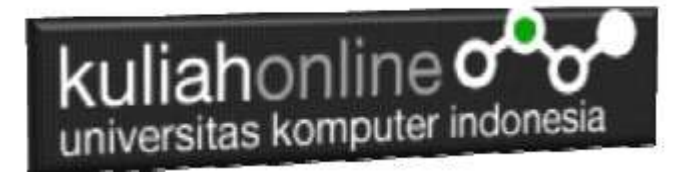

## Menghitung Gaji Pegawai

| Nama Pegawai | ALDO                         |
|--------------|------------------------------|
| Jabatan      | MANAGER ~                    |
| Pendidikan   | S3 ~                         |
| Alamat       | Jl.Dipatiukur 112<br>Bandung |
| Gaji Pokok   | 1000000                      |
|              | Proses Reset                 |

Gambar 6.5. Hasil Output Program Gaji Pegawai